# Online Provider Portal help guide How to review Inclusion funding payments

### About this guide

This is a step-by-step guide for how to view Inclusion funding payments on the Online Provider Portal

### Contents

| Before you start                                             | .1  |
|--------------------------------------------------------------|-----|
| Finding the payment summary                                  | . 2 |
| The summary screen                                           | . 5 |
| Children appearing under Adjustments Paid with Final Payment | .6  |
| To view a payment summary for another term                   | .7  |

### Before you start

#### Things to note

- You do not submit claims for Inclusion funding using the portal, you may only view a summary of the payments we make to you
- You will only be able to view a payment once it has been released by us
- Payments make take 3 working days to reach your account from the date shown in your summary

#### If you require assistance signing in to the portal

• Find help <u>online</u>

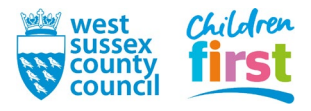

## Finding the payment summary

1. <u>Sign in</u> to the portal

If your account has access to more than one provider, choose the appropriate one from the list at the top of the screen (either day nursery, pre-school or childminder) then press the **Proceed** button

| Please select an Organisation below                                                          |  |  |  |  |  |
|----------------------------------------------------------------------------------------------|--|--|--|--|--|
| As you are linked to multiple Organisations you will need to select one in order to proceed. |  |  |  |  |  |
| Select Organisation:Please select                                                            |  |  |  |  |  |

2. Choose **Funding** in the top menu

| Home Forms Funding Sufficiency Staff                |
|-----------------------------------------------------|
|                                                     |
| Welcome to the Online Provider Portal               |
|                                                     |
| THE PORTAL IS: OPEN                                 |
| Discourse of the tiple Cuides before each dimension |

3. To access the **Funding** area of the portal, you must pass through a Security Question. Enter three characters from your secret word (note which three the portal is asking for) then press the **Submit** button.

If this is the first time accessing the Funding area of the portal, or you've had your account reset by us, your Secret Word will be defaulted to WSCC

| Home Forms Funding                                                                                                    |
|----------------------------------------------------------------------------------------------------|
|                                                                                                    |
| Security question                                                                                                    |
| For increased security, you are being prompted to enter the answer to one of the Authentication Questions.<br>What is your secret word |
| Character 1 2 3                                                                                                    |
| Submit                                                                                                    |

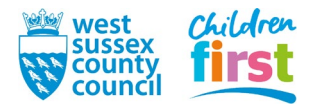

#### 4. This step is for users that have the default Secret Word (WSCC) only

If this is the first time accessing the **Funding** area of the portal, you'll be prompted to change your default secret word to one of your own choosing

First, click on the text *What is your secret word (Provider)* so that it becomes highlighted (may take a moment to highlight if using a mobile or tablet device)

Then enter the old and new answer, into the boxes - the answers are case sensitive

Press the **Save** button

|                                                 | Authentication Questions        |                                                                               |
|-------------------------------------------------|---------------------------------|-------------------------------------------------------------------------------|
| lease chang                                     | ge your authenticat             | ion questions below                                                           |
| an asterisk is disp                             | played in front of an authentic | ation question then the question has not yet been assigned a personal answer. |
| What is your secr                               | ret word (Provider)             |                                                                               |
|                                                 |                                 |                                                                               |
|                                                 |                                 |                                                                               |
|                                                 |                                 |                                                                               |
| ld Answer:                                      |                                 |                                                                               |
| ld Answer:<br>lew Answer:                       |                                 |                                                                               |
| ld Answer:<br>lew Answer:<br>onfirm New Answer: |                                 |                                                                               |

After changing your answer you'll need to press **Childcare/service provider** at the top left of the window to return to the portal, and select **Funding** from the main menu again

| A Childcare/service provider                          |                     |  |  |  |  |  |
|-------------------------------------------------------|---------------------|--|--|--|--|--|
| Account Security Authentication Questions             |                     |  |  |  |  |  |
| Please change your authentication                     |                     |  |  |  |  |  |
| If an asterisk is displayed in front of an authentica |                     |  |  |  |  |  |
| What is your sec                                      | ret word (Provider) |  |  |  |  |  |

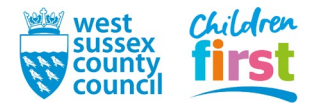

5. Choose **Summary** from the **Funding** sub-menu

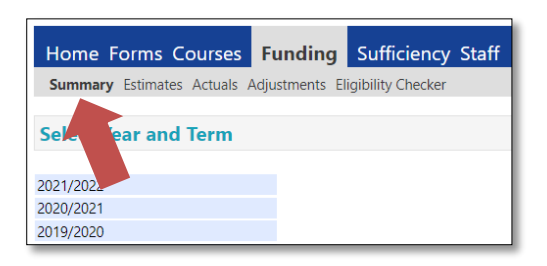

6. Select a year to expand it to view the terms within

| Home F      | orms C    | ourses    | Funding     | Sufficiency         | Staff |
|-------------|-----------|-----------|-------------|---------------------|-------|
| Summary     | Estimates | Actuals / | Adjustments | Eligibility Checker |       |
|             |           | _         |             |                     |       |
| 2021/2022 < |           |           |             |                     |       |
| 2020/2021   |           |           |             |                     |       |
| 2019/2020   |           |           |             |                     |       |
| 2018/2019   |           |           |             |                     |       |
| 2017/2018   |           |           |             |                     |       |
| 2016/2017   |           |           |             |                     |       |
| 2015/2016   |           |           |             |                     |       |
| 2014/2015   |           |           |             |                     |       |
| 2013/2014   |           |           |             |                     |       |
| 2010/2011   |           |           |             |                     |       |

7. On the left hand side of the window select the appropriate term called **Non Fe**, then select **Inclusion** on the right hand side of the window

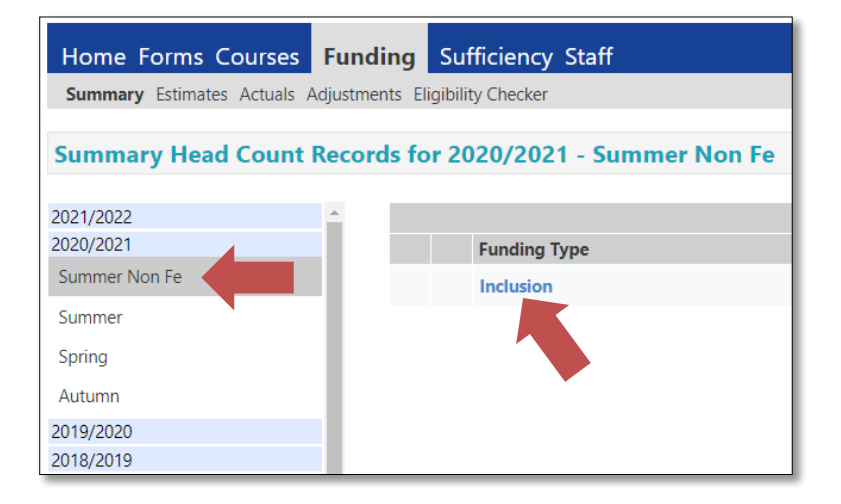

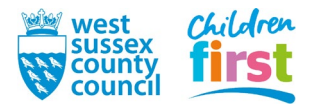

#### The summary screen

8. The summary opens.

Note that:

- Estimates are not part of the Inclusion funding process and will show zero, ignore it.
- Any Inclusion funding paid will appear under Actuals.
- The summary will be blank if payments have not yet been released by us look for a **Processed Date** at the end of the summary
- You can expand parts of the summary using **v** to see further information
- The provider rate/base rate rate will appear as zero in all cases
- The funding rate and number of children funded can be found under **Child Weightings Total**
- In certain circumstances we may pay for a child by using an adjustment which will appear under Adjustments Paid with Final Payment you can check the details of these in another screen in the next step

| Home Forms Courses Funding Suffic                   | iency Staff             |                                                                                                    |                                           |
|-----------------------------------------------------|-------------------------|----------------------------------------------------------------------------------------------------|-------------------------------------------|
| Summary Estimates Actuals Adjustments Eligibility C | hecker                  |                                                                                                    |                                           |
| Summary: 2016/2017 Spring Non Fe - I                | nclusion CHANGE         |                                                                                                    |                                           |
|                                                     |                         | Rate x Hours may not equal Totals as rounding is applied<br>The totals shown are the sum of the funding amounts per | per child.<br>child.                      |
| Estimates                                           |                         | Actuals                                                                                                    |                                           |
| Term Length (Weeks)<br>Provider Rate applied        | 12<br>£0.00             | Term Length (Weeks) Term Time                                                                                       | 12<br>£0.00<br>£0.00                      |
| Estimate Funding                                    |                         |                                                                                                    | 20100                                     |
| Hours Per Week<br>Term Funding Amount               | 0.00<br>£0.00           | Universal Funding<br>Funded Hours for Term                                                                          | 180.00                                    |
| Interim %<br>Interim Amount Payable                 | 100.00%<br><b>£0.00</b> | Funding Amount @ Provider Rate  Child Weightings Total  1 child with Inclusion Standard Funding (£3.00)             | <b>£0.00</b><br><b>£540.00</b><br>£540.00 |
| Total Interim Amount Paid to Date<br>(before Adj)   | £0.00                   | Universal Funding Amount                                                                                            | £540.00                                   |
|                                                     |                         | Totals                                                                                                    |                                           |
| Interim Amount Payable Balance -                    | £0.00                   | Funded Hours for Term Funding Amount @ Provider Rate Child Weightings                                               | 180.00<br>£0.00<br>£540.00                |
| Processed Date                                      |                         | Term Funding Amount<br>Interim Amount Paid (before Adj)                                                             | <b>£540.00</b><br>£0.00                   |
|                                                     |                         | Term Funding Amount Balance<br>Adjustments Paid with Final Payment                                                  | £540.00<br>£540.00                        |
|                                                     |                         | Actual Amount Paid (Inc. Adj)                                                                                       | £1040.00                                  |
|                                                     |                         | Processed<br>Processed Date                                                                                         | Yes<br>14/09/2020                         |

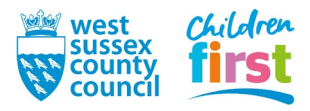

### **Children appearing under Adjustments Paid with Final Payment**

9. In certain circumstances we may pay Inclusion funding for a child by using an adjustment which will appear under Adjustments Paid with Final Payment in your payment summary

| Term Funding Amount Balance         | £540.00 |
|-------------------------------------|---------|
| Adjustments Paid with Final Payment | £540.00 |

This is solely an administrative difference on our part and it does not affect the amount you receive. To view details of an adjustment, choose **Adjustments** from the sub-menu

| Home Forms Courses F           | unding      | Sufficiency Staff     |        |
|--------------------------------|-------------|-----------------------|--------|
| Summary Estimates Actuals Adju | ustments El | igibility Checker     |        |
| Summary: 2016/2017 Sp          | ring        | Fe - Inclusion CHANGE | Rate x |
|                                |             |                       | The to |
|                                | Estimates   |                       |        |
| Term Length (Weeks)            |             | 12                    | Term L |
| Provider Rate applied          |             | £0.00                 | 🔻 Pro  |
|                                |             |                       | D      |

10. Expand the adjustment using

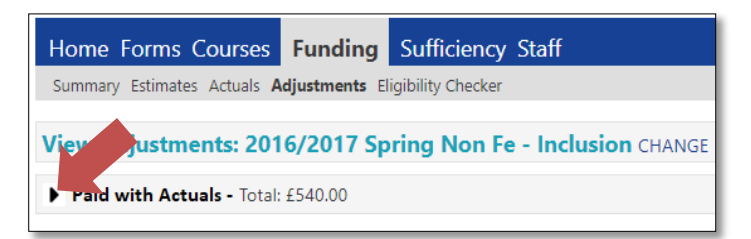

11. The details of the children for whom you have received an payment through adjustment are displayed

| Но                                                        | Home Forms Courses Funding Sufficiency Staff                                                                                                    |                       |             |  |  |  |  |         |                                            |
|-----------------------------------------------------------|----------------------------------------------------------------------------------------------------|-----------------------|-------------|--|--|--|--|---------|--------------------------------------------|
| Summary Estimates Actuals Adjustments Eligibility Checker |                                                                                                    |                       |             |  |  |  |  |         |                                            |
| Vie                                                       | View Adjustments: 2016/2017 Spring Non Fe - Inclusion CHANGE                                                                                                    |                       |             |  |  |  |  |         |                                            |
| ▼ F                                                       | ▼ Paid with Actuals - Total: £540.00                                                                                                    |                       |             |  |  |  |  |         |                                            |
| Туре                                                      | Type     Date Added     Child Name     Date of Birth     No. of<br>Hours     Override Rate<br>per Hour     Total Child<br>Weighting<br>Amount     Total Amount @<br>Provider Rate     Amount     Reason |                       |             |  |  |  |  |         |                                            |
| Child                                                     | 03-Nov-2017                                                                                                    | Test Bloggs Test Jack | 09-Aug-2015 |  |  |  |  | £540.00 | Late claim 180 hours<br>x £3, KT approved. |

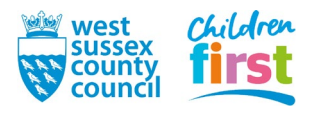

### To view a payment summary for another term

12. Press **CHANGE** to return to the list of years, remembering to make a selection from the sub-menu to display either Summary or Adjustments as required.

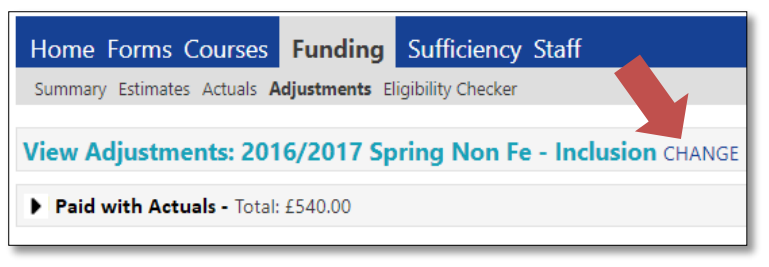

END

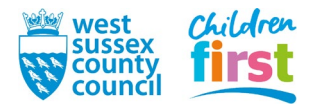